## **Zero Balance Accounts**

Last Modified on 22/08/2024 4:49 pm AEST

The instructions in this article relate to **Zero Balance Accounts**, which can be located by searching or selecting **Zero Balance Accounts** from GLMax.

Please note that these instructions relate to StrataMax version 5.6.112 or lower. This option has been removed from StrataMax version 5.6.113 or higher.

Zero Balance Accounts is a quick way to create a journal set to reduce an account code to a zero balance and post it to a nominated account code. This will automatically create a journal for the amount that is required to make the selected accounts a zero balance, then it will create another journal for the opposite amount in the selected Contra A/c.

- 1. In the GLMax Company, search or select Zero Balance Accounts.
- 2. Click on to Select Accounts and select the account codes to make 0.00.
- 3. Click in the Contra A/c field and select another account code where the opposite journal will be taken up.
- 4. Click on to Create Transaction (this creates the journal entries in Auto Reverse).
- 5. Click on to Post Transactions.

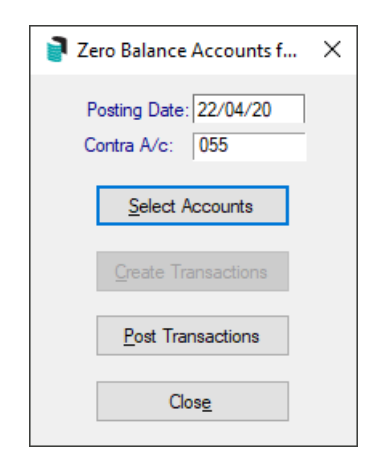